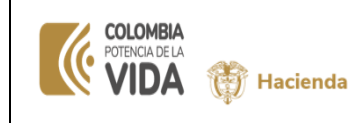

# CONCILIACION DE MOVIMIENTOS DETALLADOS DE LOS "RECURSOS ENTREGADOS EN ADMINISTRACIÓN- REA" DE LA UNIDAD / SUBUNIDAD VS LA LIBRETA DE LA DTN

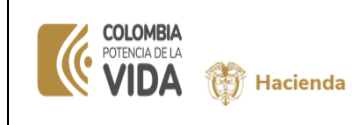

#### CONCILIACION DE MOVIMIENTOS DE LOS "RECURSOS ENTREGADOS EN ADMINISTRACIÓN" DE LA UNIDAD / SUBUNIDAD VS LA LIBRETA DE LA DTN

| Fecha:   | 20-02-2024 |
|----------|------------|
| Versión: | V1         |
| Página:  | 2 de 13    |

# Contenido

| 1.           | OBJETIVO                                                                                            | .3 |
|--------------|----------------------------------------------------------------------------------------------------|----|
| 2.           | ALCANCE                                                                                             | .3 |
| 3.           | DEFINICIONES                                                                                        | .3 |
| 4.           | ALCANCE DE DATOS DE LA CONSULTA                                                                     | .4 |
| 5.           | PASO A PASO EN LA CONSULTA                                                                          | .4 |
| 5.1.<br>Nive | CONSULTA DE RECURSOS ENTREGADOS VS RECURSOS ENTREGADOS EN ADMINISTRACION A<br>EL CONSOLIDADO        | .4 |
| 5.2.<br>DET/ | CONSULTA DE RECURSOS ENTREGADOS VS RECURSOS ENTREGADOS EN ADMINISTRACION<br>ALLADA                  | .7 |
| 5.3.<br>ADN  | CONSULTA DE DATOS CONSOLIDADOS Y DETALLADOS DE LOS RECURSOS ENTREGADOS EN<br>AINISTRACION A LA DGTN | .9 |

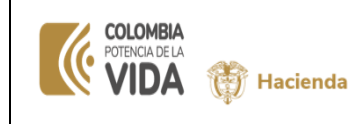

| Fecha:   | 20-02-2024 |
|----------|------------|
| Versión: | V1         |
| Página:  | 3 de 13    |

## 1. OBJETIVO

Disponer los datos contables y de los movimientos de los "REA, Recursos Entregados en Administración" de la Unidad / Subunidad de conexión vs los movimientos registrados en la libreta de la Entidad, los cuales corresponden a "REA, Recursos Entregados en administración" de la Entidad origen en la DTN. La consulta compara registro de la contabilidad (del registro contable del Libro Auxiliar Detallado del pasivo que identifica REA) VS los registros registrados en la libreta respectiva que administra la Tesorería Central.

## 2. ALCANCE

La conciliación debe desarrollarse por parte del área contable e inicia con la verificación de saldos contables con el fin de determinar las diferencias de los registros de su libreta, identificando las partidas objeto de conciliación para su verificación y registro respectivo.

#### 3. **DEFINICIONES**

- LIBRO CONTABLE AUXILIAR DETALLADO DE LOS REA: Registros que contiene cada uno de los movimientos resultado de asientos de partida doble por cada uno de los hechos económicos, que impactan en la contabilidad y la libreta, como son el pago con medios de pago cheques, giro, abono en cuentas, consignaciones, transferencias, notas débito, notas crédito y anulación de cheques, recaudos/imputaciones y sus posibles anulaciones, entre otros.
- **LIBRETA**: Documento administrado por la Tesorería Central, el cual brinda información detallada de las operaciones y movimientos, reflejando las salidas e ingresos de dinero en un periodo de tiempo determinado.
- **CONCILIACIÓN REA**. Comparación entre los datos informados o reportados por la Tesorería Central vs los registros contables de la entidad.

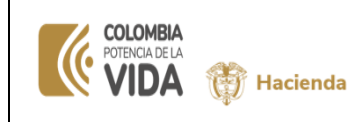

| Fecha:   | 20-02-2024 |
|----------|------------|
| Versión: | V1         |
| Página:  | 4 de 13    |

## 4. ALCANCE DE DATOS DE LA CONSULTA

Debemos tener en cuenta las siguientes premisas:

- La PCI de conexión debe ser la UE o Subunidad que administra los recursos entregados en administración de la ECP (entidad Contable Pública)
- Los datos del libro auxiliar contable corresponden al mismo rango de tiempo de la cuenta contable de la clase 1 (activo), cuenta 190801002 En administración dtn scun.
- Si en la conciliación del mes anterior, vienen partidas pendientes por conciliar, ellas deben ser cruzadas/conciliadas manualmente con los movimientos contenidos en el archivo que se exporta y que no hayan hecho match, si no cruzan seguirán haciendo parte de conciliaciones futuras y deben ser objeto de investigación.

#### 5. PASO A PASO EN LA CONSULTA

Encontramos que esta consulta tiene dos opciones a generar y deben ser ejecutas, así:

- Primer archivo con movimientos detallados de los hechos económicos registrados en el rango de fecha definido en el filtro.
- Segundo archivo con datos de la cabecera de la consulta, contiene saldos iniciales y finales de la contabilidad y de la libreta respectiva.

# 5.1.CONSULTA DE RECURSOS ENTREGADOS VS RECURSOS ENTREGADOS EN ADMINISTRACION A NIVEL CONSOLIDADO

#### RUTA

Por medio transaccional, ingresando por la Ruta: CUN/SISTEMA DE CUENTA UNICA NACIONAL / RECAUDOS/CONSULTAS / LIBRETAS SCUN / RECURSOS ENTREGADOS VS RECURSOS ENTREGADOS EN ADMINISTRACION CONSOLIDADO

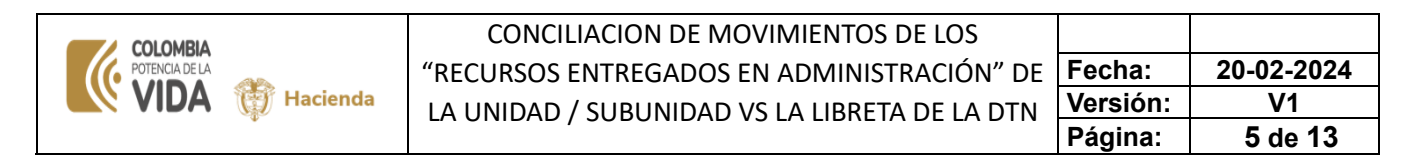

#### Imagen:

| Buscar                                               |              |      |
|------------------------------------------------------|--------------|------|
| ADQUISICIONES (ADQ)                                  |              | 1    |
| GESTION DE GASTOS (EPG)                              |              |      |
| SISTEMA DE CUENTA UNICA NACIONAL (CUN)               |              |      |
| Parametrización                                      |              |      |
| Pagos                                                |              |      |
| Recaudos                                             |              |      |
| Administración                                       |              |      |
| Consultas                                            |              |      |
| Conciliación Extractos                               |              |      |
| Destinación Especifica                               |              |      |
| Libreta SCUN                                         |              |      |
| Recursos Administrados en CUN Consolidado            |              |      |
| Recursos Administrados en CUN Detallado              |              |      |
| Recursos Entregados vs Recursos recibidos Consolidad | io           | egad |
| Recursos Entregados vs Recursos recibidos Detallada  | arsos critie |      |

Al dar clic en la ruta demarcada, el sistema le dispone la pantalla donde se definen los filtros:

Define los datos del filtro:

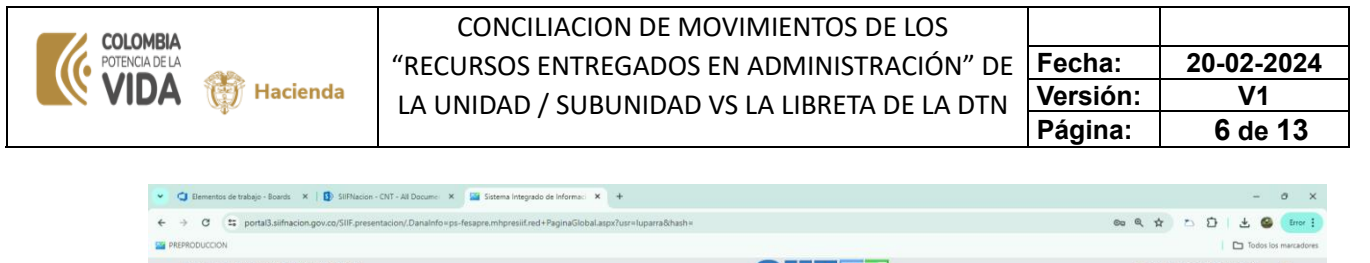

| PREPRODUCCION                                                                                                    |                                                                                                    | Todos los marcadores                                                                                     |
|----------------------------------------------------------------------------------------------------|----------------------------------------------------------------------------------------------------|----------------------------------------------------------------------------------------------------|
| INSTITUTO NACIONAL DE VIAS (24.02.00)                                                                                                    | SIF                                                                                                    | Ambiente: PREPRODUCCION<br>Versión: 12.4 V/74<br>Servidor: PS-FESA30<br>Sesión: buahekrrvenea25a431m/jwi |
| Consulta Recursos Entregados vs Recursos recibidos Consolidado Pesición Catálogo Institucional: [24-82-80 - RISTITUTO NACIONAL DE VIAS Fecha Desás: [2023-12-31] Fecha Harte: [2023-12-31] | CONSULTA RECURSOS ENTREGADOS VS RECURSOS RECIBIDOS CONSOLIDADO                                                                                                    | Generar                                                                                                  |
|                                                                                                    | Tamacción<br>Consulta Recursos Entregados va Recursos recibidos<br>Consolidado<br>Se va a generar el acchiva:<br>CONIOS-24-02-00-2024-05-27-83-als<br>Lo posto descargar en la Tuta:<br>RESULTADOS CONSULTAS ASINCRONAS(TRV)<br>Buscador Resultados Consultas |                                                                                                    |
|                                                                                                    |                                                                                                    | 6 <b>6</b> <sup>2</sup> [3 0] 339 m                                                                      |

Cuando se da clic en el botón de la derecha, parte inferior "Generar", el sistema le genera un mensaje en pantalla, así:

| Mensaje 🗙                                                                                               |  |
|----------------------------------------------------------------------------------------------------|--|
| En su correo electrónico se le informara cuando la<br>consulta haya finalizado.                         |  |
| Transacción:<br>Consulta Recursos Entregados vs Recursos recibidos<br>Consolidado                       |  |
| Se va a generar el archivo:<br>CON053-24-02-00-2024-05-27-03.xls                                        |  |
| Lo puede descargar en la Ruta:<br>RESULTADOS CONSULTAS ASINCRONAS(TRV)<br>Buscador Resultados Consultas |  |
| Aceptar                                                                                                 |  |

Cuando el sistema ha generado el archivo con datos solicitados lo vincula a una carpeta. El sistema envía mensaje al correo registrado en el perfil del usuario informando que el archivo está disponible en la ruta:

| COLOMBIA<br>POTENCIA DE LA<br>VIDA W Hacienda                                                                                                    | CONCILIACION DE MOVIMIENTOS DE LOS<br>"RECURSOS ENTREGADOS EN ADMINISTRACIÓN<br>LA UNIDAD / SUBUNIDAD VS LA LIBRETA DE LA I                                                                                                    | J″ DE<br>DTN  | Fecha:<br>Versión:<br>Página:                                                           | 20-02-2024<br>V1<br>7 de 13                |
|----------------------------------------------------------------------------------------------------|----------------------------------------------------------------------------------------------------|---------------|-----------------------------------------------------------------------------------------|--------------------------------------------|
| MHCP – SIIF NACION – Generación de la consulta: Consulta<br>Sifinacion@minhacienda.gov.co<br>Di schan quadeo la utada yan Pana Pana Qui La Mysam Pana Pana<br>Di schan quadeo la utada de livra adioxaniario de not exemus.<br>SISTEMA MITCRADO E NEUTRAMORADO F MANCION 44/7-ba/r Bogedá<br>RESULTADOS CONSULTAS ASINCRONAS(TRV/)Buscador Resultados Consultas 4b/7-br/<br>(https://buthago.minhacienda.gov.co/img/Rego-minhacienda-web.png] | Recursos Entregados vs Recursos recibidos Consolidado, Finalizada           C., 5/27/2014 de/>-de/-de/-finalitó la generación de la consulta Consulta Recursos Estregados vs Recursos recibilos Consolidado de/>-de/>-be/ana descarger la<br>/>-de/-do-Nota: Esta información es temporal y se mantendrá disposible hasta el dia siguiente al cierre del sistema{bo- | ← Responder ≪ | 5) Bespender a todes<br>→ Besender<br>hones 27/<br>wor ingresar a la siguiente ruta del | .] <b>(1)</b><br>202023 2.65 μ.m.<br>Memû: |
| SilFNacion<br>SilFNacion@minhacienda.gov.co<br>Connutador (57) 601 3811700 Extensión:<br>Carrera 8 No 6 C 38 - Código Postal 111711 Bogotá D.C. Colombia <u>www.minhacienda</u> .                                                                                                    | 80403                                                                                                    |               |                                                                                         |                                            |

• El usuario va a la siguiente ruta definida para decepcionar estos archivos:

# 5.2.CONSULTA DE RECURSOS ENTREGADOS VS RECURSOS ENTREGADOS EN ADMINISTRACION DETALLADA

#### RUTA

Por medio transaccional, ingresando por la Ruta: CUN/SISTEMA DE CUENTA UNICA NACIONAL / RECAUDOS/CONSULTAS / LIBRETAS SCUN / RECURSOS ENTREGADOS VS RECURSOS ENTREGADOS EN ADMINISTRACION DETALLADA

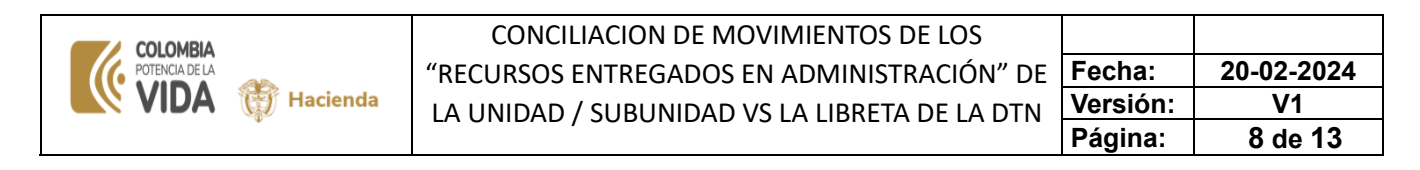

| Recaudos                                             | >        |
|------------------------------------------------------|----------|
| Administración                                       | >        |
| Consultas                                            | $\sim$   |
| Conciliación Extractos                               | >        |
| Destinación Especifica                               | ->       |
| Libreta SCUN                                         | ~        |
| Recursos Administrados en CUN Consolidado            |          |
| Recursos Administrados en CUN Detallado              |          |
| Recursos Entregados vs Recursos recibidos Consolidad | do       |
| Recursos Entregados vs Recursos recibidos Detallada  |          |
| Consulta de Tasas de Interés Rendimientos CUN        | Recursos |

Al dar clic en la ruta seleccionada, el sistema ingresa a la transacción y dispone los filtros a definir en la consulta, así:

| FENSORIA DEL PUEBLO (25-02-0<br>arra luparra (luparra)<br>UEBA - ADMINISTRATIVO<br>ma visita: 2024-05-28 15:53:48 Ho | 00)<br>ora Colombia                                             |                                                                         | Ambiente: PROCESOS ESPECIALES<br>Versión: 12.3.3 V82 SP27<br>Servidor: PS-FESA11<br>Sesión: p5cbul4ftez0zoux32/poxpi |
|----------------------------------------------------------------------------------------------------|-----------------------------------------------------------------|-------------------------------------------------------------------------|----------------------------------------------------------------------------------------------------|
| Posición Catálogo Institucional:<br>Posición Catálogo Institucional:<br>Fecha Valor Desde:<br>Fecha Valor Hasta:     | vs Recursos recibidos D<br>25-02-00<br>2023-12-01<br>2023-12-31 | taliada<br>Consulta recursos entregados vs recursos recibidos detallada | Generar                                                                                                    |

Cuando se da clic en el botón "Generar", ubicado a la derecha, parte inferior, vemos que el sistema nos envía mensaje, informando que transacción se ejecutó, que se va a generar un archivo y nos da la ruta donde quedará disponible:

| COLOMBIA        | CONCILIACION DE MOVIMIENTOS DE LOS            |          |            |
|-----------------|-----------------------------------------------|----------|------------|
| POTENCIA DE LA  | "RECURSOS ENTREGADOS EN ADMINISTRACIÓN" DE    | Fecha:   | 20-02-2024 |
| VIDA 💮 Hacienda | LA UNIDAD / SUBUNIDAD VS LA LIBRETA DE LA DTN | Versión: | V1         |
|                 |                                               | Página:  | 9 de 13    |

|                                                                              | ora Colombia                                                |                                                                                                    | Sesion: p5cbul4fte202oux32lp0xpl |
|------------------------------------------------------------------------------|-------------------------------------------------------------|----------------------------------------------------------------------------------------------------|----------------------------------|
| nsulta Recursos Entregados                                                   | s vs Recursos recibidos Detallada                           |                                                                                                    |                                  |
|                                                                              | CONSUL                                                      | TA DECURSOS ENTREGADOS VS RECURSOS DECIRIDOS DETALLADA                                                                                                    |                                  |
| Rosición Catàlogo Institucional:<br>Facha Valor Dexde:<br>Facha Valor Hasta: | 25-02-00- DEFENSORIA DEL PUEBLO<br>2023-12-01<br>2023-12-31 | Microsoje         X           En su coreo electrónico se le informara cuando la consulta haya finalizado.         Transacción:           Transacción:         Consulta Recursos Entiregados vs Recursos recibidos           Detallada         Se va a generar el archivo:           CONDS1_125-02-00-0224-05-28-03.xls         Lo puede descargar en la Ruta:           RESULTADOS CONSULTAS ASINCRONAS(TRV)         Buscador Resultados Consultas | Generar                          |

Luego de un momento, depende del tamaño de los datos, el sistema informara al correo del usuario que ya esta disponible el archivo anunciado, de esta forma:

| MHCP – SIIF NAC                                                                                                    | a: Consulta Recursos Entregados vs Recursos recibidos Detallada, Finalizada                                                                                                    |  |  |  |  |  |  |
|----------------------------------------------------------------------------------------------------|----------------------------------------------------------------------------------------------------|--|--|--|--|--|--|
| Siifnacion@minhacienda.gov.co<br>Para • Luz Myriam Parra Pena; • Luz Myriam Parra Pena<br>① Se han quitado Ios saltos de línea adicionales de este mensaje.                                                               | (2)       ← Responder       ≪ Responder a todos       → Reenviar       (1)         (2)       ← Responder       ≪ Responder a todos       → Reenviar       (1)         (2)       ← Responder       ≪ Responder a todos       → Reenviar       (1)         (2)       ← Responder       ≪ Responder a todos       → Reenviar       (1)         (2)       ← Responder       ≪ Responder a todos       → Reenviar       (1)         (2)       ← Responder       ≪ Responder a todos       → Reenviar       (1)         (2)       ← Responder       ≪ Responder a todos       → Reenviar       (1)         (2)       ← Responder       ≪ Responder a todos       → Reenviar       (1)         (2)       ← Reenviar       (1)       (1)       (1)       (1)         (2)       ← Reenviar       (1)       (1)       (1)       (1)         (2)       ← Reenviar       (1)       (1)       (1)       (1)         (2)       ← Reenviar       (1)       (1)       (1)       (1)         (2)       ← Reenviar       (1)       (1)       (1)       (1)         (2)       ← Reenviar       (1)       (1)       (1)       (1)         (2) |  |  |  |  |  |  |
| SISTEMA INTEGRADO DE INFORMACION FINANCIERA SIIF NACION <<br><br><br>schr/>>br/>>Para descargar la información por favor ingresar a la siguien<br>y se mantendrá disponible hasta el día siguiente al cierre del sistema. | br/><br>bgotá D.C., 5/28/2024<br>><br>torializó la generación de la consulta: Consulta Recursos Entregados vs Recursos recibidos Detallada<br>te ruta del Menú: RESULTADOS CONSULTAS ASINCRONAS(TRV)\Buscador Resultados Consultas<br><br>><br>><br>                                                                                                    |  |  |  |  |  |  |
| [https://authapp.minhacienda.gov.co/img/logo-minhacienda-web.png                                                                                                    | 3                                                                                                    |  |  |  |  |  |  |
| SIIFNacion<br>SIIFNacion@minhacienda.gov.co<br>Conmutador (57) 601 3811700 Extensión:<br>Carrera 8 No. 6 C 38 - Código Postal 111711 Bogotá D.C. Colombia <u>www.minhacienda.gov.co</u>                                   |                                                                                                    |  |  |  |  |  |  |

# 5.3.CONSULTA DE DATOS CONSOLIDADOS Y DETALLADOS DE LOS RECURSOS ENTREGADOS EN ADMINISTRACION A LA DGTN

Es el buzón/bandeja de entrada de correo del usuario, donde la SIIF NACION envió mensajes de haber generado los archivos con datos solicitado:

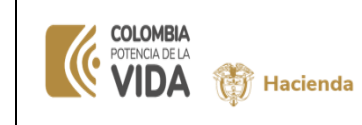

#### CONCILIACION DE MOVIMIENTOS DE LOS "RECURSOS ENTREGADOS EN ADMINISTRACIÓN" DE LA UNIDAD / SUBUNIDAD VS LA LIBRETA DE LA DTN

| Ξ | Fecha:   | 20-02-2024 |
|---|----------|------------|
|   | Versión: | V1         |
|   | Página:  | 10 de 13   |

| 🏹 Nuevo correo electrónico ≺         | Todo No leídos Por Fecha 🗸                                                                                                    | $\downarrow$ |  |  |  |
|--------------------------------------|----------------------------------------------------------------------------------------------------|--------------|--|--|--|
| Arrastre aquí sus carpetas favoritas | 🖾 🔢 🖄 De Recibido 🔻 Tamaño Categorías Mencionar 🕅                                                                                                    |              |  |  |  |
|                                      | ∨ Hoy                                                                                                    |              |  |  |  |
| ∨Luz.Parra@minhacienda.go            | Siifnacion martes 28/05/2024 11:11 a. m. 63 KB                                                                                                    |              |  |  |  |
| Bandeja de entrada 14                | SISTEMA INTEGRADO DE INFORMACION FINANCIERA SIIF NACION<br><br><br>br/><br>sistema integrados vs Recursos recibidos                                          | Ī            |  |  |  |
| Borradores                           | Consolidado<br><br>Para descargar la información por favor ing                                                                                               |              |  |  |  |
| Elementos enviados                   | Siifnacion martes 28/05/2024 11:10 a.m. 63 KB                                                                                                    |              |  |  |  |
| Archivo                              | SISTEMA INTEGRADO DE INFORMACION FINANCIERA SIIF NACION<br>br/><br>br/> sistema integrado de la consulta: Consulta Recursos Entregados vs Recursos recibidos |              |  |  |  |
| Bandeia de salida                    | Detallada < br/> < br/> Para descargar la información por favor ingre                                                                                        |              |  |  |  |

#### Contenido de cada correo:

| Image: Second of the second of the secon | Compartir<br>con Teams<br>Teams<br>Comes Aplicaciones<br>Correo electrór<br>Pasos rápidos    | ni 👻 Mover Etiquetas | Edición          | Traducir<br>Idioma Zoom                                                                                                    | Responder con<br>consulta de horarios<br>Buscar horas                                                                                                    | ldeas<br>Viva<br>Complemento                                                                                                    | Reporte de<br>Phish Alert<br>Phish Alert                                                                                                    |  |
|----------------------------------------------------------------------------------------------------|----------------------------------------------------------------------------------------------|----------------------|------------------|----------------------------------------------------------------------------------------------------|----------------------------------------------------------------------------------------------------|----------------------------------------------------------------------------------------------------|----------------------------------------------------------------------------------------------------|--|
| MHCP – SIIF NACION – Generación de la consulta: Consulta Recursos Entregados vs Recursos recibidos Detallada, Finalizada         Siffnacion@minhacienda.gov.co                                                                                                    |                                                                                              |                      |                  |                                                                                                    |                                                                                                    |                                                                                                    |                                                                                                    |  |
| SliFNacion<br><u>SliFNacion@minhacienda.gov.co</u><br>Conmutador (57) 601 3811700 Extensión:<br>Carrera 8 No. 6 C 38 - Código Postal 111711 Bogotá D.                                                                                                    | C. Colombia <u>www.minhacienda.gov.co</u>                                                    |                      |                  |                                                                                                    | utlook<br>Siifnacion@mi<br>MHCP – SIIF N<br>consulta: Cons<br>vs Recursos re-<br>Finalizada                                                                                                    | nhacienda.go<br>IACION – Gen<br>ulta Recursos<br>cibidos Detalla<br>D                                                                                                    | ··· ×<br>v.co<br>eración de la<br>Entregados<br>ada,<br>X                                                                                                    |  |
| Archivo Mensaie Avuda                                                                                                    |                                                                                              |                      |                  | ~                                                                                                    |                                                                                                    |                                                                                                    |                                                                                                    |  |
| Image     → Responder       Image     → Responder       Image     → Responder a todos       Image     → Responder       Image     → Responder                                                                                                    | compartir<br>con Teams Aplicaciones ☐ PAGOS<br>→ Al jefe<br>Corree electrór<br>Pasos rápidos | ni 🔄 Mover           | Edición          | Traducir<br>Idioma Zoom                                                                                                    | Responder con<br>consulta de horarios<br>Buscar horas                                                                                                    | Ideas<br>Viva<br>Complemento                                                                                                    | Reporte de<br>Phish Alert<br>Phish Alert                                                                                                    |  |
| MHCP – SIIF NACION – Generación d<br>Sifnacion@minhacienda.gov.co<br>Para • Luz Myriam Parra Pena; • Luz Myriam<br>(1) Se han quitado los saltos de línea adicionales de este mo                                                                                                    | e la consulta: Consulta Recursos El<br>Parra Pena<br>Image.                                  | intregados vs Recur  | sos recibidos Co | nsolidado, Fii                                                                                                    | nalizada<br>9 Responder a todos                                                                                                    | → Reenviar<br>martes 28/05/2                                                                                                    | 2024 11:11 a. m.                                                                                                    |  |
| SISTEMA INTEGRADO DE INFORMACION FINANCIERA SIIF NACION<br>Solution Str/>cbr/>br/>br/>Para descargar la información por favor ingresar a la siguiente ruta del Menú: RESULTADOS CONSULTAS ASINCRONAS(TRV)\Buscador Resultados Consultas<br>br/>cbr/>cbr/>cbr/>br/>br/>cbr/>cbr/>cb                                                                                                    |                                                                                              |                      |                  |                                                                                                    |                                                                                                    |                                                                                                    |                                                                                                    |  |
| SilFNacion<br>SilFNacion@minhacienda.gov.co<br>Conmutador (57) 601 3811700 Extensión:<br>Carrera 8 No. 6 C 38 - Código Postal 111711 Bogotá D.                                                                                                    | C. Colombia <u>www.minhacienda.gov.co</u>                                                    |                      |                  | MHCP S<br>MHCP S<br>Converting<br>Converting<br>Co | Entropy of the second second sec | y and a set of the set of the se | Aligned Figure     an vientum     anderstein,     anderstein,     anderst |  |

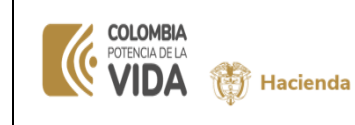

#### RUTA:

#### RESULTADOS CONSULTAS ASINCRONAS(TRV) \ Buscador Resultados Consultas

Imagen de la Ruta:

| Buscar                                            |   |
|---------------------------------------------------|---|
| PRUGRAMACION PRESUPUESTAL (PRG)                   |   |
| ADMINISTRACION DE APROPIACIONES Y AFOROS<br>(APR) |   |
| PROGRAMA ANUAL MENSUALIZADO CAJA (PAC)            |   |
| ADQUISICIONES (ADQ)                               |   |
| GESTION DE GASTOS (EPG)                           |   |
| SISTEMA DE CUENTA UNICA NACIONAL (CUN)            |   |
| GESTION INGRESOS PRESUPUESTALES (ING)             |   |
| DERECHOS Y CARTERA (DYC)                          |   |
| CONTABILIDAD (CON)                                |   |
| GESTION DE RECURSOS FISICOS (GRF)                 |   |
| CUENTA UNICA NACIONAL                             | > |
| RESULTADOS CONSULTAS ASINCRONAS (TRV)             |   |
| Buscador Resultados Consultas                     |   |
| Buscador Archivos Transmitidos                    |   |
|                                                   |   |

| RESULTADOS CONSULTAS ASINCRONAS | (TRV)      | ~           |           |
|---------------------------------|------------|-------------|-----------|
| Buscador Resultados Consultas   |            |             |           |
| Buscador Archivos Transmitidos  | Buscador R | esultados ( | Consultas |
|                                 |            |             |           |

Dar clic en el botón "Buscar Excel" y muestra la lista de archivos generados:

| Buscador Resultados Consultas  |                                 |  |
|--------------------------------|---------------------------------|--|
| Consulta                       | is Generadas                    |  |
| Entidad: DEFENSORIA DEL PUEBLO | Fecha: 28/05/2024 3:36:57 p. m. |  |
|                                |                                 |  |
|                                | Buscar Excel                    |  |
|                                |                                 |  |
|                                |                                 |  |

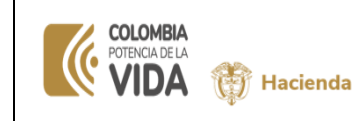

| Fecha:   | 20-02-2024 |
|----------|------------|
| Versión: | V1         |
| Página:  | 12 de 13   |

• En la primera consulta, vemos 1 archivo de detalle con consecutivo 2536821 :

|                                                                | Consultas Generadas                                                                                            |                                      |  |  |
|----------------------------------------------------------------|----------------------------------------------------------------------------------------------------|--------------------------------------|--|--|
| Entidad: DEFENSORIA DEL PUEBLO Fecha: 28/05/2024 3:36:57 p. m. |                                                                                                    |                                      |  |  |
|                                                                |                                                                                                    | Buscar Exce                          |  |  |
| Código                                                         | Nombre                                                                                                    | Buscar Exce<br>Descarge              |  |  |
| Código<br>2536821                                              | Nombre<br>CON053-25-02-00-2024-05-28-11-2536821.x/s                                                            | Descarge Archivo                     |  |  |
| Código<br>2536821<br>2536822                                   | Nombre           CON053-25-02-00-2024-05-28-11-2536821.xls           CON053-25-02-00-2024-05-28-11-2536822.xls | Descarge Archivo<br>Descarge Archivo |  |  |

Cuando se da clic en el link de la derecha de cada fila que referencia un archivo, el sistema lo descarga e informa en la ventana o popus superior derecha, para que procesa a abrirlo:

| PRUEBA - ADM<br>Jitima visita: 20 | (luparra)<br>/INISTRATIVO<br>024-05-28 11:57:50 Hora Colombia | 51                                                                                                    | CON053-25-02-00-2024-05-28-11-25<br>21 (2),88<br>52,1 K8 - Hecho                    | 368 |
|-----------------------------------|---------------------------------------------------------------|----------------------------------------------------------------------------------------------------|-------------------------------------------------------------------------------------|-----|
| luscador Re                       | esultados Consultas                                           |                                                                                                    |                                                                                     |     |
|                                   |                                                               | Consultas Generadas                                                                                                    |                                                                                     |     |
|                                   | Entidad: D                                                    | EFENSORIA DEL PUEBLO                                                                                                    | Fecha: 28/05/2024 3:36:57 p. m.                                                     |     |
|                                   |                                                               |                                                                                                    | Buscar Excel                                                                        |     |
|                                   |                                                               |                                                                                                    |                                                                                     |     |
|                                   | Código                                                        | Nombre                                                                                                    | Descargar                                                                           |     |
|                                   | Código<br>2536821                                             | Nombre<br>CON053-25-02-00-2024-05-28-11-2536821.xls                                                                                           | Descargar<br>Descargar Archivo                                                      |     |
|                                   | Código<br>2536821<br>2536822                                  | Nombre<br>CONI053-25-02-00-2024-05-28-11-2556821.3/s<br>CONI053-25-02-00-2024-05-28-11-2556822.3/s                                            | Descargar<br>Descargar Archivo<br>Descargar Archivo                                 |     |
|                                   | Código<br>2536821<br>2536822<br>2536823                       | Nombre<br>CON053-25-02-00-2024-05-28-11-2536821.xls<br>CON053-25-02-02-2024-05-28-11-2536822.xls<br>CON053-25-02-00-2024-05-28-11-2536822.xls | Descarper Descarper DescarperActivo DescarperActivo DescarperActivo DescarperActivo |     |

Al abrir el archivo que viene en formato Excel, se visualizan los datos y la hoja tiene vinculado el consecutivo del archivo definido en la imagen de la lista de archivos, así:

|    | А          | В         | С          | D         | E        | F               | G            | н            | 1           | J         | К         | L        | М             | N             | 0    | Р |
|----|------------|-----------|------------|-----------|----------|-----------------|--------------|--------------|-------------|-----------|-----------|----------|---------------|---------------|------|---|
|    | ID         |           |            |           |          |                 |              |              |             | CODIGO    |           |          |               |               |      |   |
|    | COMPROBA   |           |            | CODIGO    |          |                 |              |              | FECHA DE    | TRANSACCI | DCUMENTO  |          |               | VALOR         |      |   |
|    | NTE        | CODIGO    | FECHA DE   | TRANSACCI | DOCUMENT |                 |              | VALOR        | REGISTRO    | ON EN     | FUENTE EN | PCI EN   | VALOR DEBE    | HABER EN      |      |   |
| 1  | CONTABLE   | CONTABLE  | REGISTRO   | ON        | O FUENTE | TERCERO         | VALOR DEBE   | HABER        | EN LIBRETAS | LIBRETAS  | LIBRETAS  | LIBRETAS | EN LIBRETAS   | LIBRETAS      |      |   |
| 2  |            |           |            |           |          |                 |              |              | 2024-03-04  | CNT051C   | 11676007  | 25-02-00 | 0,00          | 3.600.000.000 | 0,00 |   |
| з  | 3019521971 | 190801002 | 2024-03-01 | PAG047    | 48579824 | 899999090       | 0,00         | 11.411.439,0 | 2024-03-01  | PAG047    | 48579824  | 25-02-00 | 11.411.439,00 | 0,00          |      |   |
| 4  | 3019521973 | 190801002 | 2024-03-01 | PAG047    | 48580024 | 899999090       | 0,00         | 11.411.439,0 | 2024-03-01  | PAG047    | 48580024  | 25-02-00 | 11.411.439,00 | 0,00          |      |   |
| 5  | 3019521975 | 190801002 | 2024-03-01 | PAG047    | 48580124 | 899999090       | 0,00         | 11.411.439,0 | 2024-03-01  | PAG047    | 48580124  | 25-02-00 | 11.411.439,00 | 0,00          |      |   |
| 6  | 3019519354 | 190801002 | 2024-03-01 | PAG047    | 48580224 | 899999090       | 0,00         | 22.822.878,0 | 2024-03-01  | PAG047    | 48580224  | 25-02-00 | 22.822.878,00 | 0,00          |      |   |
| 7  | 3019521979 | 190801002 | 2024-03-01 | PAG047    | 48580324 | 899999090       | 0,00         | 11.411.439,0 | 2024-03-01  | PAG047    | 48580324  | 25-02-00 | 11.411.439,00 | 0,00          |      |   |
| 8  | 3019521981 | 190801002 | 2024-03-01 | PAG047    | 48580524 | 899999090       | 0,00         | 11.411.439,0 | 2024-03-01  | PAG047    | 48580524  | 25-02-00 | 11.411.439,00 | 0,00          |      |   |
| 9  | 3019521983 | 190801002 | 2024-03-01 | PAG047    | 48580624 | 899999090       | 0,00         | 11.411.439,0 | 2024-03-01  | PAG047    | 48580624  | 25-02-00 | 11.411.439,00 | 0,00          |      |   |
| 10 | 3019520959 | 190801002 | 2024-03-01 | PAG047    | 48580724 | 899999090       | 0,00         | 22.822.878,0 | 2024-03-01  | PAG047    | 48580724  | 25-02-00 | 22.822.878,00 | 0,00          |      |   |
| 11 | 3019521929 | 190801002 | 2024-03-01 | PAG047    | 48580824 | 899999090       | 0,00         | 22.822.878,0 | 2024-03-01  | PAG047    | 48580824  | 25-02-00 | 22.822.878,00 | 0,00          |      |   |
| 12 | 3019521931 | 190801002 | 2024-03-01 | PAG047    | 48580924 | 899999090       | 0,00         | 22.822.878,0 | 2024-03-01  | PAG047    | 48580924  | 25-02-00 | 22.822.878,00 | 0,00          |      |   |
| 13 | 3019521933 | 190801002 | 2024-03-01 | PAG047    | 48581024 | 899999090       | 0,00         | 22.822.878,0 | 2024-03-01  | PAG047    | 48581024  | 25-02-00 | 22.822.878,00 | 0,00          |      |   |
| 14 | 3019517517 | 190801002 | 2024-03-01 | PAG047    | 48581124 | 899999090       | 0,00         | 22.822.878,0 | 2024-03-01  | PAG047    | 48581124  | 25-02-00 | 22.822.878,00 | 0,00          |      |   |
| 15 | 3019521977 | 190801002 | 2024-03-01 | PAG047    | 48581224 | 899999090       | 0,00         | 11.411.439,0 | 2024-03-01  | PAG047    | 48581224  | 25-02-00 | 11.411.439,00 | 0,00          |      |   |
| 16 | 3019522039 | 190801002 | 2024-03-01 | PAG047    | 48581324 | 899999090       | 0,00         | 6.437.222,00 | 2024-03-01  | PAG047    | 48581324  | 25-02-00 | 6.437.222,00  | 0,00          |      |   |
|    |            | 2536821   |            | 010017    |          | <b>60000000</b> | <b>A A A</b> | 5 or 1 oo 00 |             |           |           | AF 00 00 | - orr ooo oo  | 6 AA          |      |   |

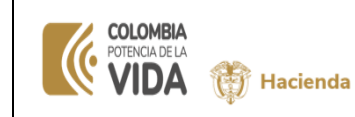

| Fecha:   | 20-02-2024 |
|----------|------------|
| Versión: | V1         |
| Página:  | 13 de 13   |

• En la segunda consulta, vemos el archivo consolidado con consecutivo 2536821 :

| PREPP | RODUCCION<br>FENSORIA DEL PUEBLO (25-02-00)<br>arra luparra (lupara)<br>UEBA - ADMINISTRATIVO<br>ima visita: 2024-05-28 11:57:50 Hora Colombia<br>uscador Resultados Consultas | SIF                                       | CON053-25-02-00-2024-05-28-11-25368<br>22 (1).xls<br>2.103 8 + Hecho<br>Servidor: PS-FESA12<br>Sesión: 5(ith)coxy2sm(slez:25n00 | marca<br>12<br>12<br>12<br>12<br>12<br>12<br>12<br>12<br>12<br>12<br>12<br>12<br>12 |  |  |  |  |
|-------|----------------------------------------------------------------------------------------------------|-------------------------------------------|----------------------------------------------------------------------------------------------------|-------------------------------------------------------------------------------------|--|--|--|--|
|       | Entidad: DEF                                                                                                    | Consultas Generadas<br>ENSORIA DEL PUEBLO | Consultas Generadas<br>Fecha: 28/05/2024 3:36:57 p. m.                                                                          |                                                                                     |  |  |  |  |
|       |                                                                                                    |                                           | Buscar Excel                                                                                                    |                                                                                     |  |  |  |  |
|       | Código                                                                                                    | Nombre                                    | Descargar                                                                                                    |                                                                                     |  |  |  |  |
|       | 2536821                                                                                                    | CON053-25-02-00-2024-05-28-11-2536821.xls | Descargar Archivo                                                                                                    |                                                                                     |  |  |  |  |
|       | 2536822                                                                                                    | CON053-25-02-00-2024-05-28-11-2536822.xls | Descargar Archivo                                                                                                    |                                                                                     |  |  |  |  |
|       | 2536823                                                                                                    | CON053-25-02-00-2024-05-28-11-2536823.xls | Descargar Archivo                                                                                                    |                                                                                     |  |  |  |  |
|       |                                                                                                    | Anterior 1 Siguiente                      |                                                                                                    |                                                                                     |  |  |  |  |

Podemos visualizar los datos consolidados, podemos verificar estos saldos frente a la suma de sus movimientos:

|     | A                 | В           | С           | D            | E          | F          | G            | н            | 1            | J            | К            | L            | м            | N             | 0      |
|-----|-------------------|-------------|-------------|--------------|------------|------------|--------------|--------------|--------------|--------------|--------------|--------------|--------------|---------------|--------|
|     |                   |             |             |              |            |            | SALDO        |              | SUMA         | SALDO        | SALDO        |              | SUMA         | SALDO         |        |
|     |                   | PCI_Descrip |             | Fecha        | Fecha      | Fecha      | INICIAL      | SUMA DEBE    | HABER        | FINAL        | INICIAL      | SUMA DEBE    | HABER        | FINAL         |        |
| 1   | PCI               | cion        | Titulo      | Sistema      | Desde      | Hasta      | ENTIDAD      | ENTIDAD      | ENTIDAD      | ENTIDAD      | LIBRETA      | LIBRETA      | LIBRETA      | LIBRETA       |        |
| 2   | 25-02-00          | DEFENSORIA  | Consulta Re | 2024-05-28 1 | 2024-03-01 | 2024-03-31 | 987.959.449. | 13.164.136.5 | 28.402.058.1 | 1.960.680.97 | 987.959.449. | 28.130.530.7 | 4.034.769.61 | 972.721.527.6 | 699,67 |
| 3   |                   |             |             |              |            |            |              |              |              |              |              |              |              |               |        |
| 4   |                   |             |             |              |            |            |              |              |              |              |              |              |              |               |        |
| 5   |                   |             |             |              |            |            |              |              |              |              |              |              |              |               |        |
| 6   |                   |             |             |              |            |            |              |              |              |              |              |              |              |               |        |
| 7   |                   |             |             |              |            |            |              |              |              |              |              |              |              |               |        |
| 8   |                   |             |             |              |            |            |              |              |              |              |              |              |              |               |        |
| 9   |                   |             |             |              |            |            |              |              |              |              |              |              |              |               |        |
| 10  |                   |             |             |              |            |            |              |              |              |              |              |              |              |               |        |
| 11  |                   |             |             |              |            |            |              |              |              |              |              |              |              |               |        |
| 12  |                   |             |             |              |            |            |              |              |              |              |              |              |              |               |        |
| 13  |                   |             |             |              |            |            |              |              |              |              |              |              |              |               |        |
| 14  |                   |             |             |              |            |            |              |              |              |              |              |              |              |               |        |
| 15  |                   |             |             |              |            |            |              |              |              |              |              |              |              |               |        |
| 16  |                   |             |             |              |            |            |              |              |              |              |              |              |              |               |        |
| 17  |                   |             |             |              |            |            |              |              |              |              |              |              |              |               |        |
| ••• |                   | 2526022     |             |              |            |            |              |              |              |              |              |              |              |               |        |
|     | $\langle \rangle$ | 2536822     | +           |              |            |            |              |              |              |              |              |              |              |               |        |